## COMO UTILIZAR A BASE DE DADOS DA BIBLIOTECA

- J Em qualquer computador com acesso à Internet, entre no site do colégio <u>http://www.cfnp.com.br/</u> onde aparecerá a seguinte tela:
- ) Entre no ícone Biblioteca no canto inferior da tela.

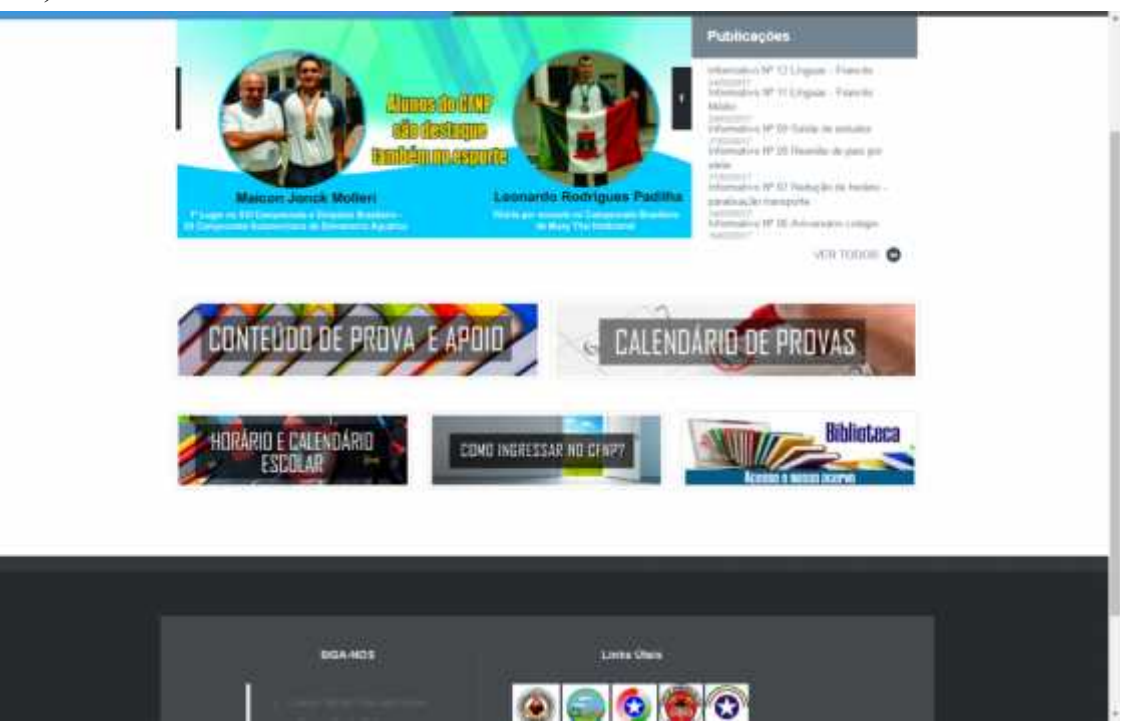

) Aparecerá a seguinte tela para pesquisa

|                                                                                                    | Pressione (FII) para salt do reado   | Max Mirganian.   Sanardatas Galais   1                                                                           | Lapatha Great              |
|----------------------------------------------------------------------------------------------------|--------------------------------------|----------------------------------------------------------------------------------------------------|----------------------------|
| Pesquisa Geral                                                                                                    |                                      |                                                                                                    | Selection initial programs |
| 9                                                                                                    | Prosenter, Course                    |                                                                                                    |                            |
| C Department and the second second se | menador (man e)<br>Fer in unblikador | inside to themsele. [Sub-<br>Tex in view.] Texas                                                                 | •                          |
| n<br>11                                                                                                    |                                      |                                                                                                    |                            |
| Ma Propulsion                                                                                                    |                                      |                                                                                                    | 1100                       |
|                                                                                                    | D- Despanses Wate                    | and the second second second second second second second second second second second second second second second |                            |

Através desse módulo você poderá fazer diversos tipos de consulta ao sistema, inclusive sugestões de compra, críticas, elogios, novas aquisições incorporadas ao acervo etc...

Na pesquisa básica a busca da informação poderá ser feita:

**) Pelo autor**: procurar pelo sobrenome;

**Pelo título**: desconsiderar os artigos iniciais e digitar o título desejado;

**) Pelo assunto**: procurar pelo assunto quando não souber nem o título, nem o nome do autor.

**) Por termo livre:** Você pode digitar qualquer palavra (s) e o sistema vai mostrar o título(obra) em que ela está relacionada.

) Para renovar seu material, faça o login localizado na parte superior direita da tela

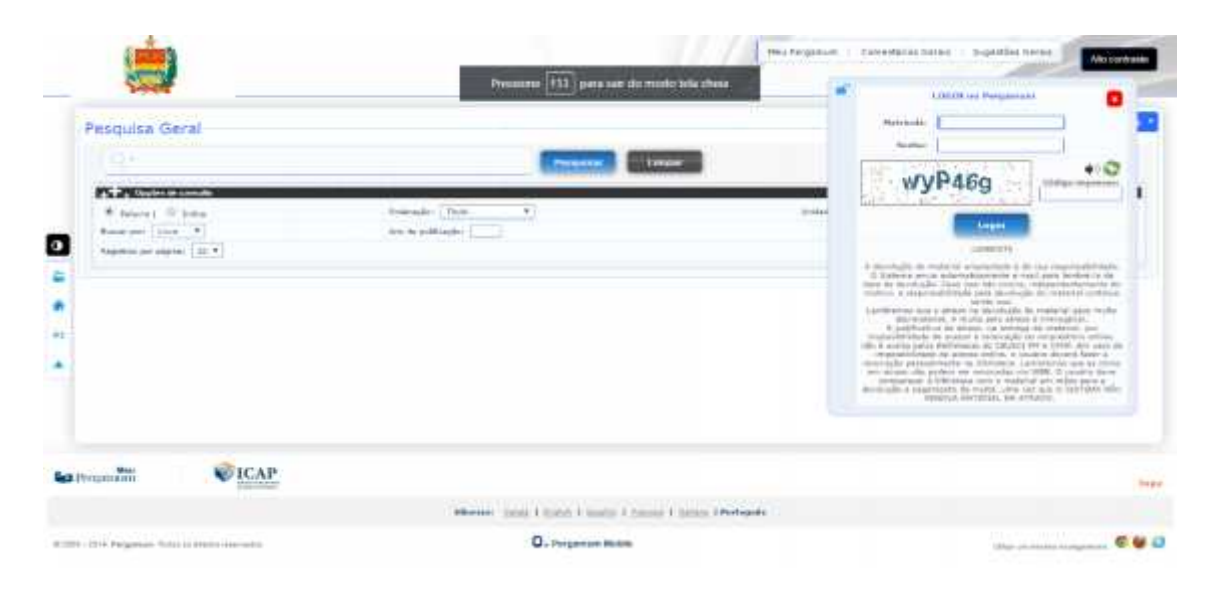

Clique no Menu localizado na barra lateral esquerda conforme a figura abaixo

|                                                                                                    | Prossesser [111] gaves user die relatio tale choise   | Bai Proposa - Committion Group                                                                                                    | An occurrent                    |
|----------------------------------------------------------------------------------------------------|-------------------------------------------------------|----------------------------------------------------------------------------------------------------|---------------------------------|
| Pesquisa Geral                                                                                        |                                                       |                                                                                                    | Contractor reduce processors (* |
| A result of later<br>A result of later<br>A result of later<br>A result of later<br>A result of later | monospin (Then Y)                                     | The second second secon |                                 |
| Menu                                                                                                  |                                                       |                                                                                                    |                                 |
| lee troumbin VICAP                                                                                    |                                                       |                                                                                                    |                                 |
|                                                                                                    | Menner, 2000 f Succe & Jacks & Succes & Menne / Menne | and a                                                                                                    |                                 |
|                                                                                                    | Q. Dergement Makin                                    |                                                                                                    | 10 AL                           |

## Aparecerá uma nova tela

| 1 1000                                                                                                    | 🕒 Insyaliti                                |                     |                                                                                                    |                              |  |  |
|----------------------------------------------------------------------------------------------------|--------------------------------------------|---------------------|----------------------------------------------------------------------------------------------------|------------------------------|--|--|
| Sec. 1                                                                                                    | 🔸 į 🤦 ana palita ediced, si julie- viencej |                     |                                                                                                    | A Designed and a starty      |  |  |
| Rector ()<br>- optiker<br>Set senartis<br>Actives<br>Actives<br>Act | Informativa                                | QTitulos pendentes  | andra<br>(1999)<br>(1999)<br>(19 | Pada<br>Para<br>Para<br>Para |  |  |
|                                                                                                    |                                            | QTitulos reservados |                                                                                                    |                              |  |  |
| an Pramar                                                                                                    |                                            | QCesca Permanente   |                                                                                                    |                              |  |  |

Nessa tela você poderá visualizar os títulos dos livros que você pegou emprestado na biblioteca e renovar o livro clicando no botão **RENOVAR**, para renovar o livro precisa estar dentro do prazo de devolução. Caso já esteja atrasado é necessário passar na biblioteca para pagar a multa e depois renovar.

Conforme o regulamento da biblioteca, no caso de atraso na devolução, o responsável pelo material é penalizado, com a aplicação de multa no valor de R\$0,50 (cinquenta centavos), dia/livro, corrido.